Instellingen in Windows 11 Deel 1 Systeem Bluetooth en apparaten

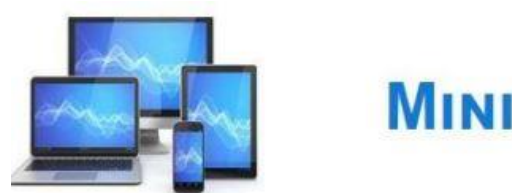

#### Instellingen

In het venster 'Instellingen' kunnen de systeeminstellingen wijzigen. We openen dit venster via de knop 'Instellingen' in het startmenu.

Door met de rechter muisknop op het starticoon in de taakbalk te klikken ontvouwt zich een menu met daarin de keuze voor 'Instellingen. In het menu 'Start' kunnen we ook kiezen voor 'Instellingen'.

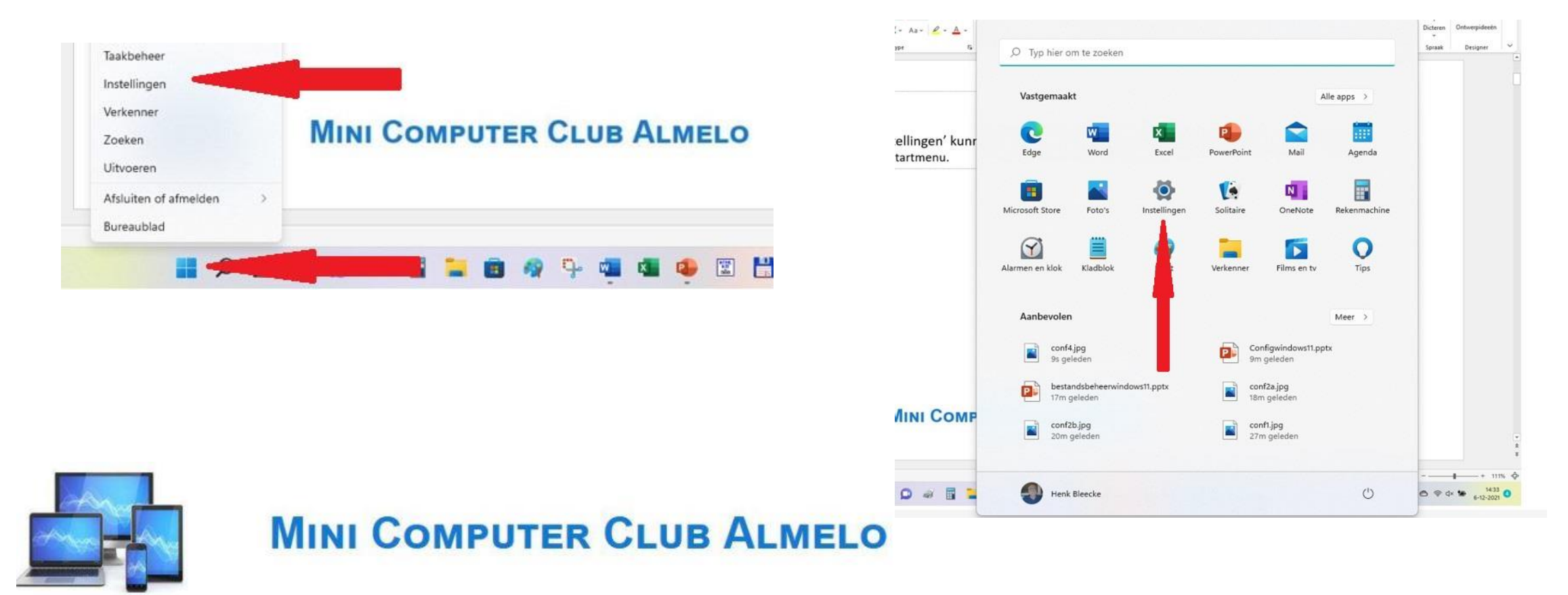

De toets combinatie 'Win-l' geeft eveneens toegang tot de instellingen.

Het aantal instelmogelijkheden is zo groot dat het ook zelfs een ervaren computergebruiker niet altijd mogelijk is een functie direct te vinden. Daarvoor kent het venster 'Instellingen' een goede zoekfunctie. Mocht u daarmee niet geholpen zijn kunt u terugvallen op het aloude configuratiescherm.

U kunt het Configuratiescherm openen door in de zoekfunctie op de taakbalk Configuratiescherm in te tikken. Veelal ziet u het al verschijnen als u alleen al 'con' heeft getypt.

Vooral de wat meer geavanceerde instelmogelijkheden zijn alleen via het configuratiescherm te vinden. Het is dan handig het scherm in te stellen op grote of kleine pictogrammen. Rechtsboven in het configuratiescherm is de mogelijkheid dit in te stellen. U kunt kiezen uit 'Categorie', kleine of grote pictogrammen.

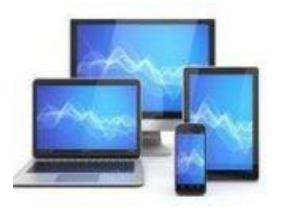

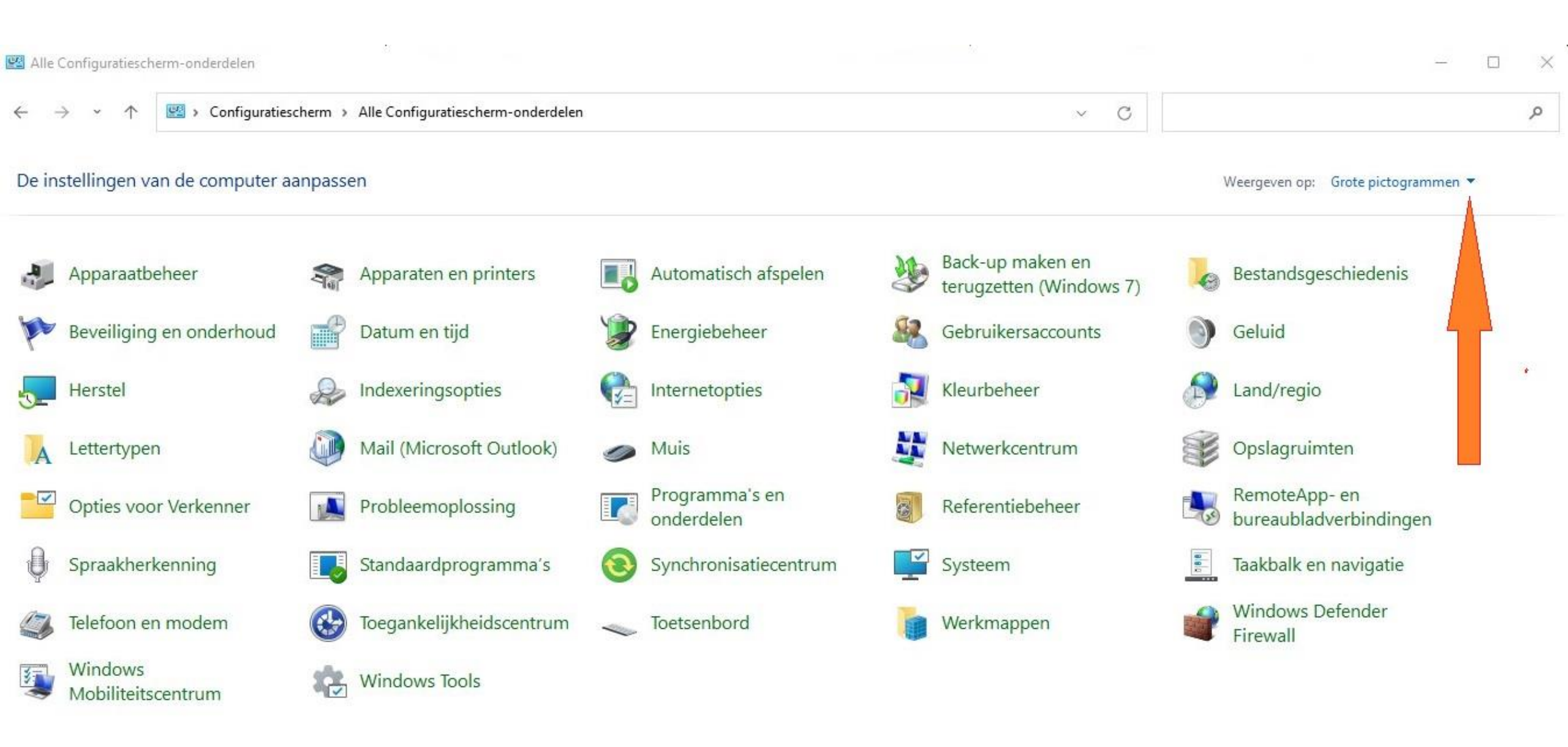

Mocht u vaak gebruik maken van het venster 'Instellingen' of het 'Configuratiescherm' loont het de moeite om daarvoor pictogrammen in de taakbalk op te nemen.

Bij geopend Configuratiescherm rechtsklikken op het pictogram en kiezen voor 'Aan taakbalk vastmaken'.

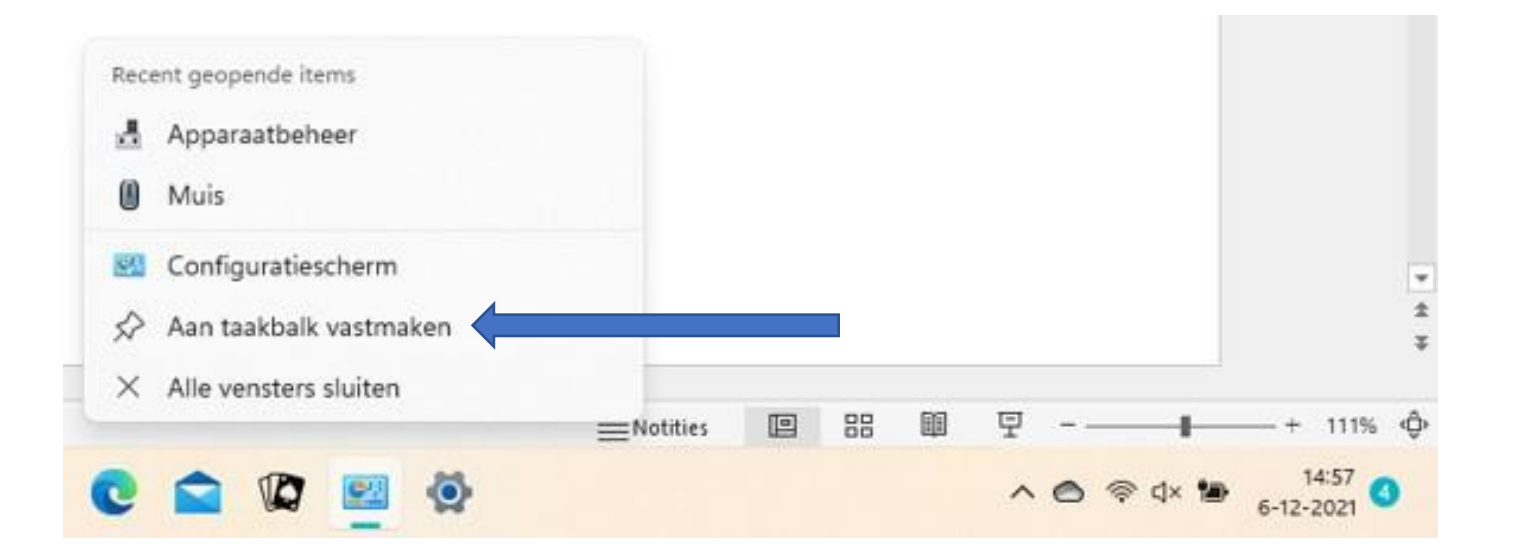

Op identieke wijze kunt u een pictogram voor 'Instellingen' op de taakbalk vastpinnen.

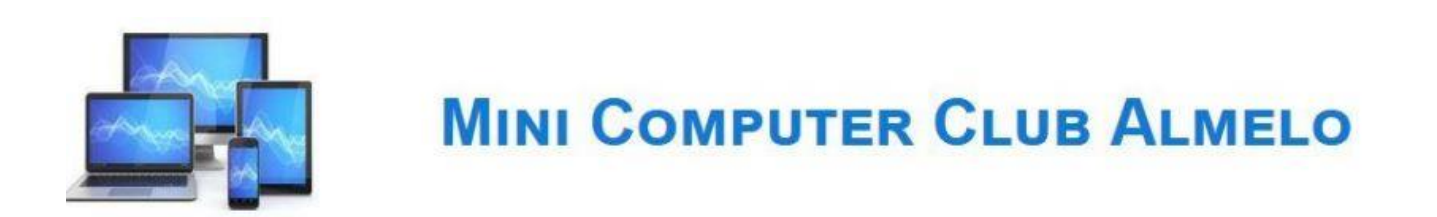

We beginnen onze zoektocht met de klassieke versie van het configuratiescherm. We starten met de klik op 'Systeem'. Dat brengt ons gelijk in de systeeminformatie zoals dat in de 'Instellingen' wordt weergegeven.

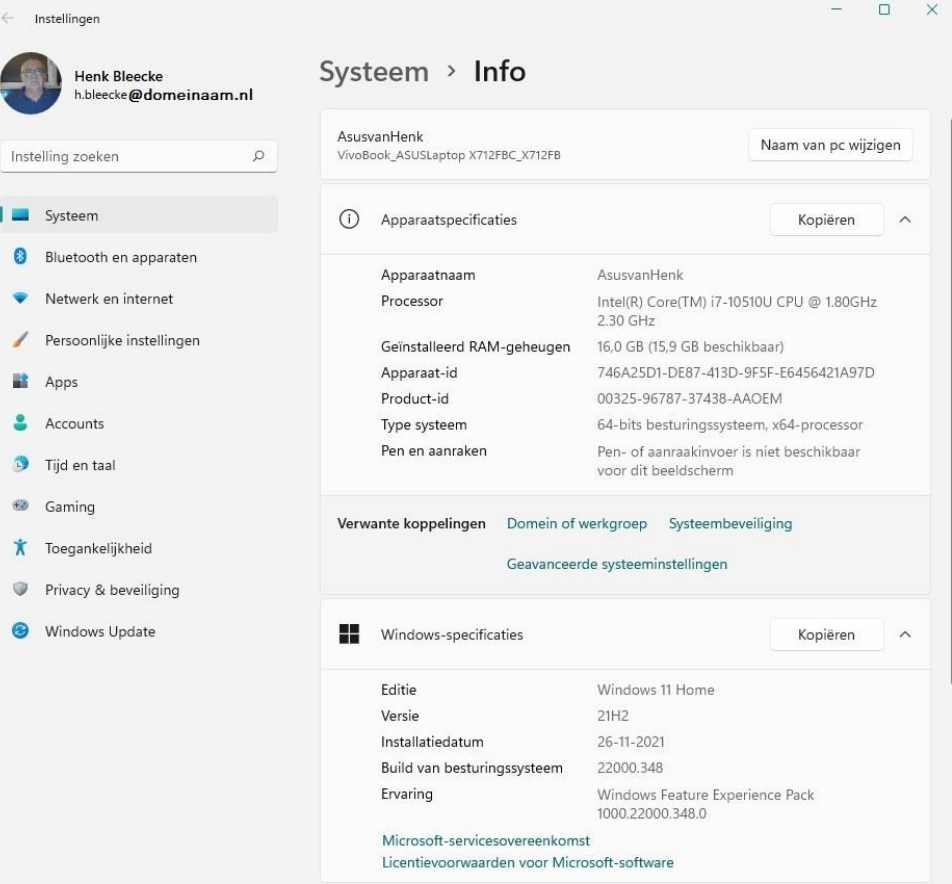

We zien drie onderdelen. Links een aantal mogelijke keuzes. Deze keuzemogelijkheden zullen we bij de 'Instellingen' steeds weer tegenkomen.

Aan de rechterzijde wordt de informatie over de computer en het besturingssysteem weergegeven.

We zien ook een paar verwante koppelingen naar andere onderdelen van de 'Instellingen'.

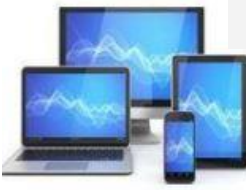

#### Een klik op 'Systeem' levert een nieuw venster op.

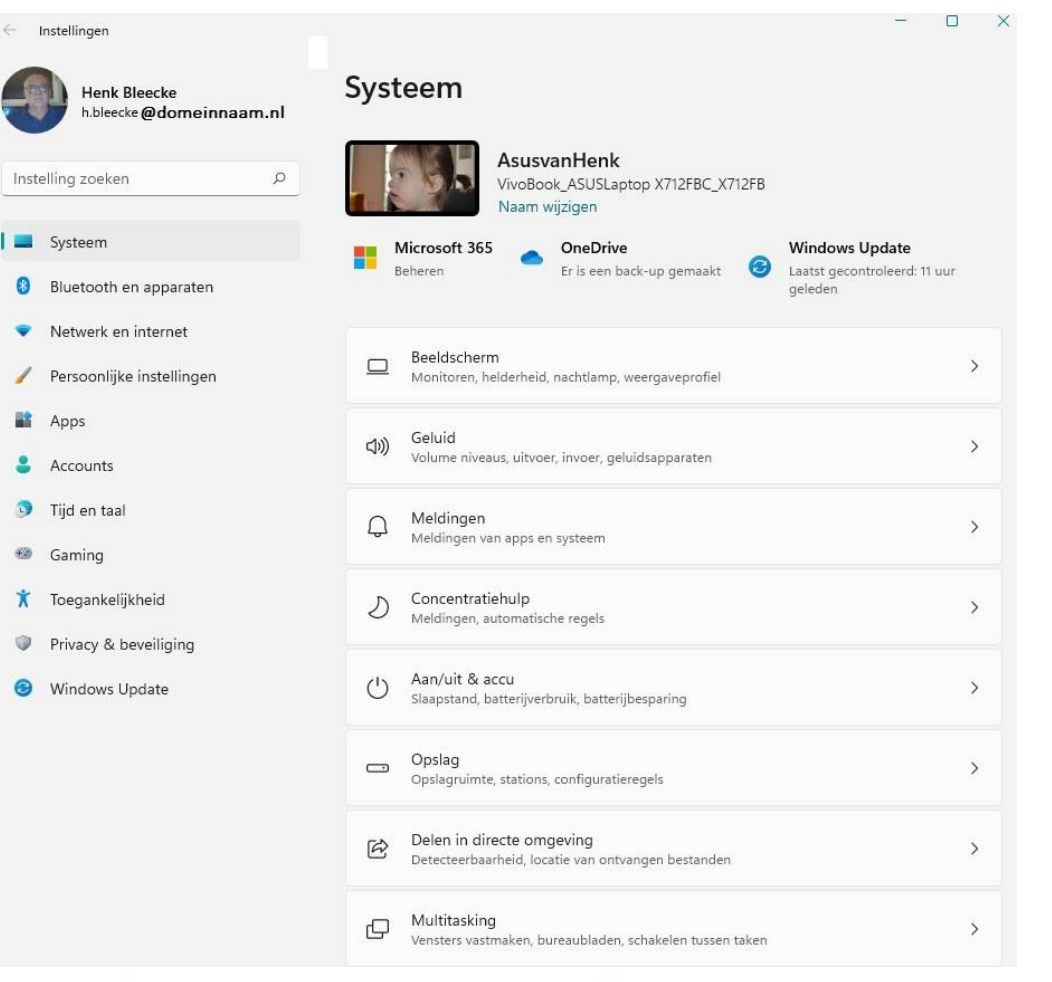

Rechts een aantal mogelijkheden om uw systeem aan uw wensen aan te passen.

Op de volgende pagina zien we nog een aantal keuzes die onder 'Systeem' vallen.

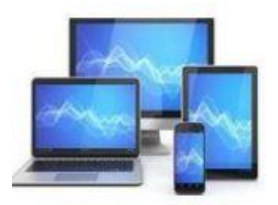

#### Uit de veelheid zullen we een aantal onderwerpen bespreken.

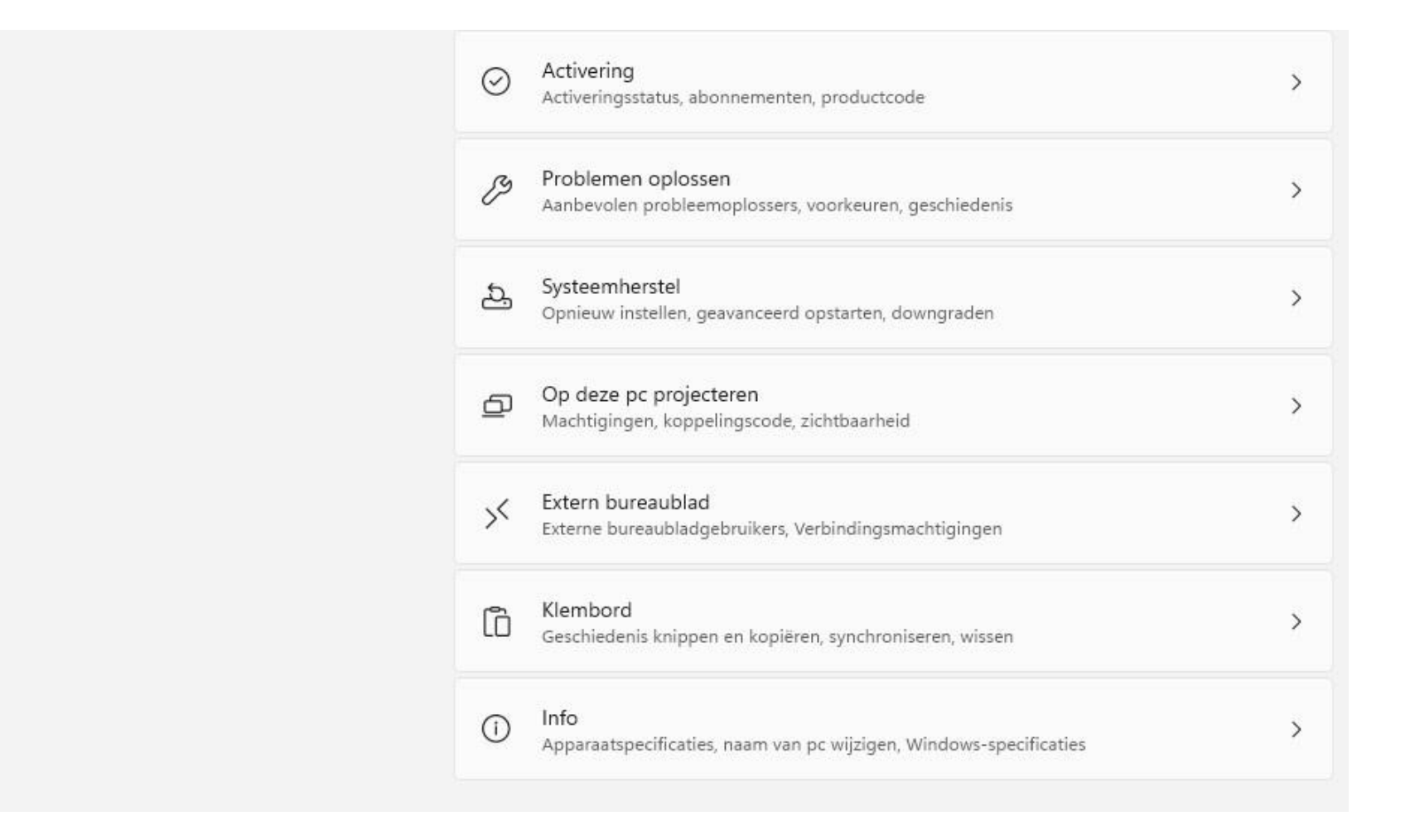

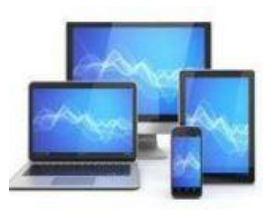

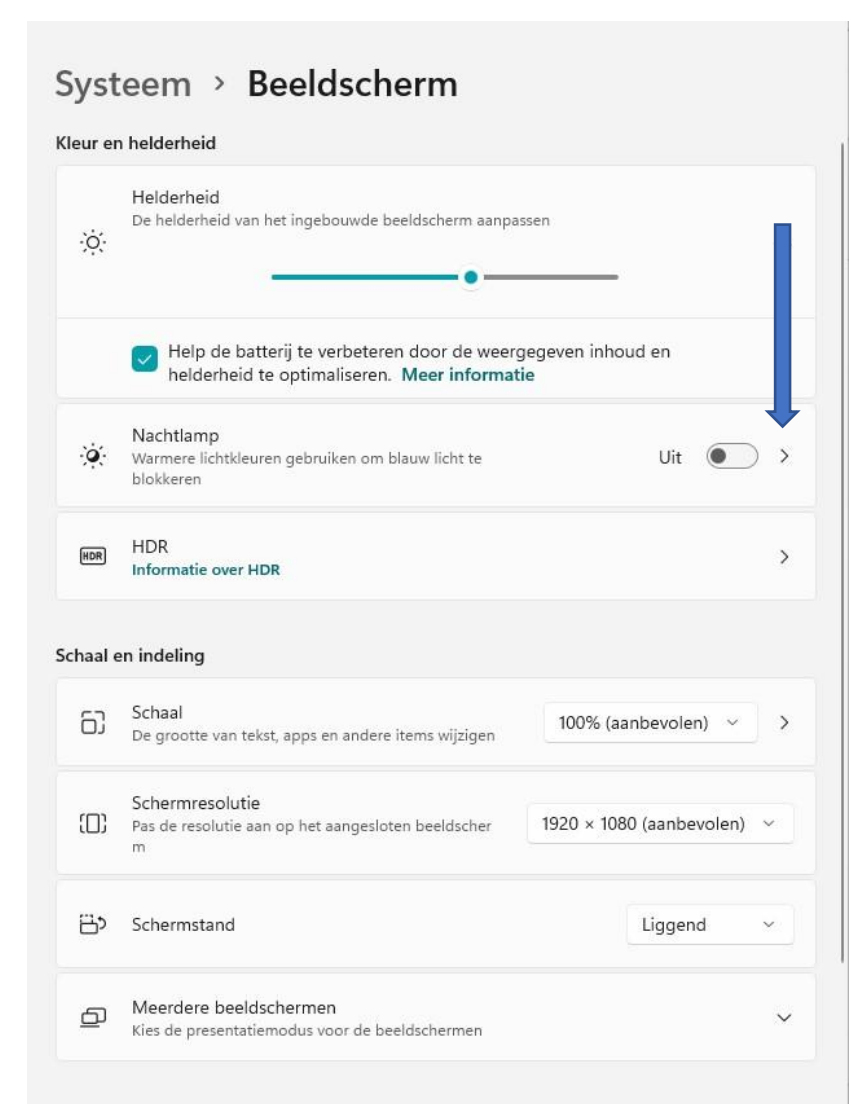

Verwante instellinger

Een hoog helderheidsniveau van het beeldscherm zal meer eisen stellen aan de batterij. Bij tablets en laptops kunnen we de helderheid van het beeldscherm hier met behulp van een schuifbalk aanpassen. Losse monitoren hebben zelf een knop om dit te regelen.

Klap de optie 'Helderheid' open en zie dat het vinkje voor het verbeteren van de batterij is aangebracht. Hierdoor wordt de batterij wat ontzien.

Werkt u veel in de avond, dan kunt u met de keuzeschuif 'Nachtlamp' het beeld een wat warmere uitstraling geven. Klap met het driehoekje de optie open en u kunt de sterkte instellen.

Mocht u moeite hebben met de grootte van de weergave van het scherm kunt u dit instellen bij 'Resolutie'. Een lagere resolutie geeft een groter, maar ook onscherper beeld. 'Schaal' kan daarvoor ook een oplossing bieden.

Tenslotte kunt u tijdens het gebruik van veel apps de grootte instellen met 'Ctrl+', 'Ctrl-' of een schuifbalk binnen de app.

Er zijn voor desktop computers steeds grotere beeldschermen te krijgen. Toch is het soms beter om met 2 beeldschermen te werken. Mocht dit niet automatisch ingesteld worden, kunt u met de keuze 'Meerdere beeldschermen' andere beeldschermen installeren.

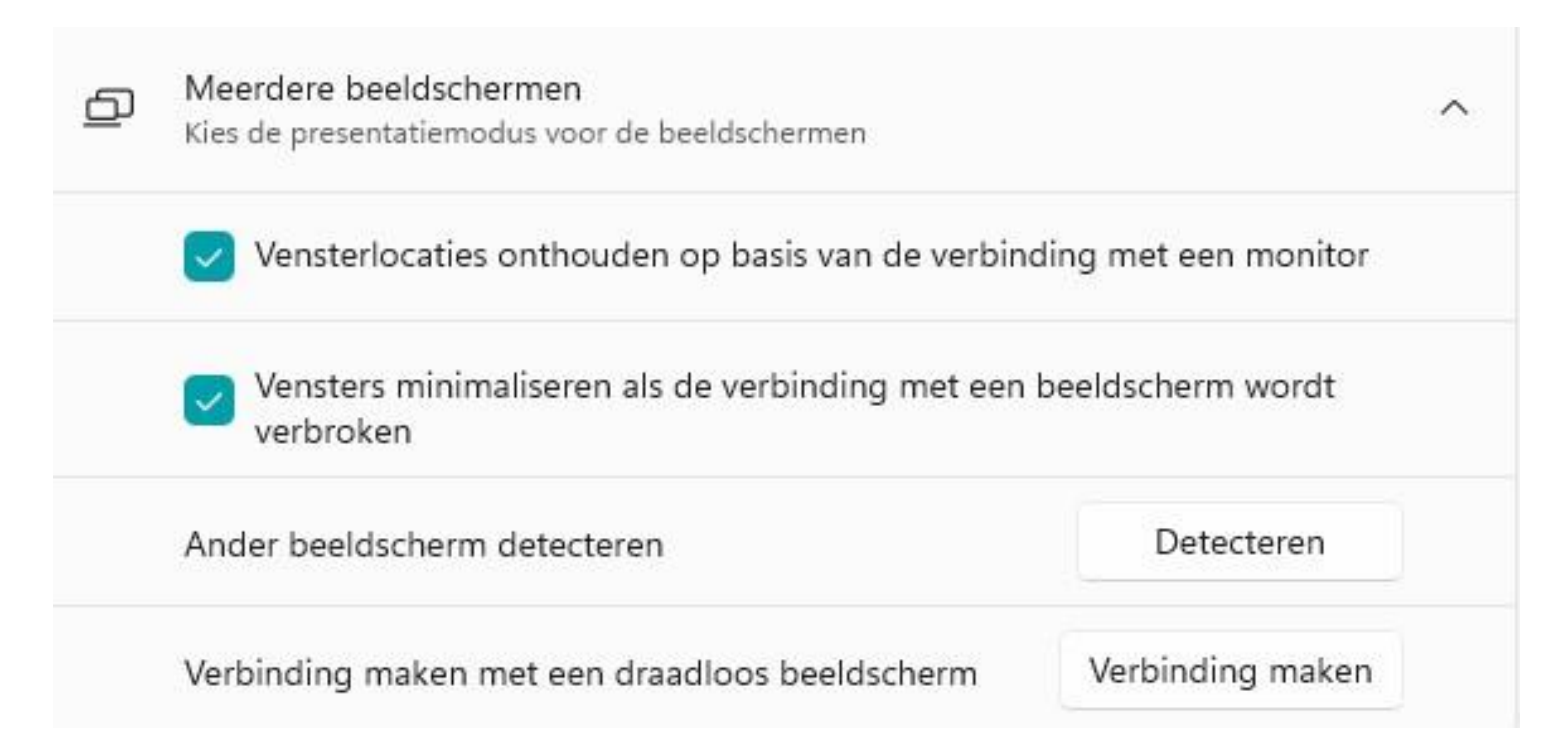

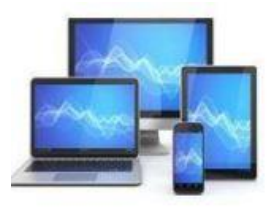

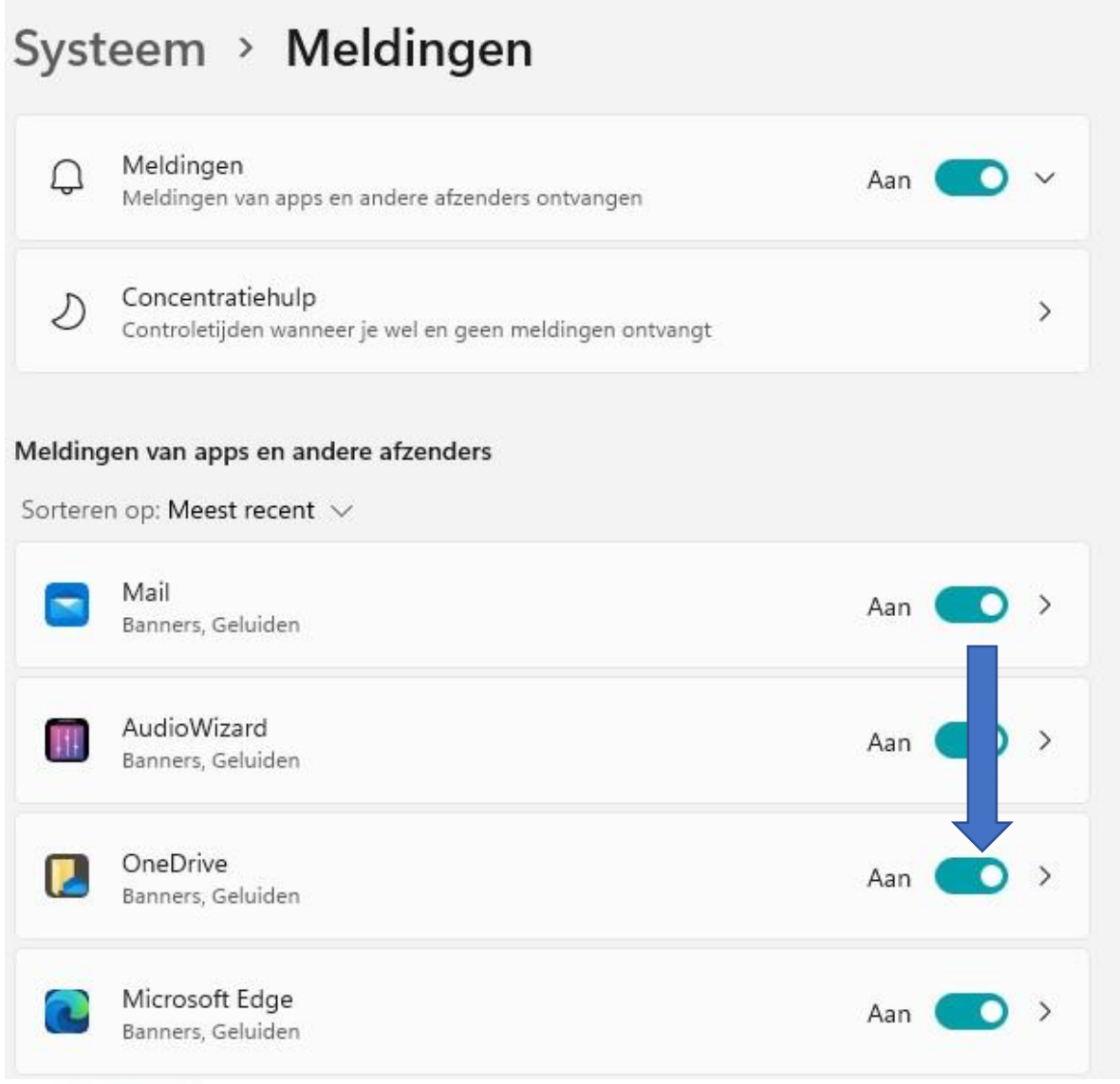

Soms zijn de meldingen rechtsonder in de taakbalk storend. Via de optie 'Meldingen' kunnen we deze meldingen in één keer uitschakelen. We kunnen ook naar eigen keuze naar beneden scrollen om oninteressante meldingen uit te schakelen.

Indien u bijvoorbeeld OneDrive niet gebruikt zou u ervoor kunnen kiezen meldingen van deze toepassing uit te schakelen.

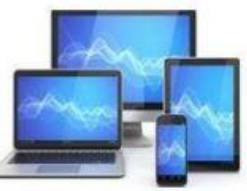

| Automatisch afspelen<br>Banners, Geluiden               | Aan | • | > |
|---------------------------------------------------------|-----|---|---|
| Instellingen<br>Banners, Geluiden                       | Aan |   | > |
| p-melding bij opstarten                                 | Uit |   | > |
| Suggesties doen voor het instellen van mijn apparaat    |     |   |   |
| Tips en suggesties krijgen als ik Windows gebruik       |     |   |   |
| <ul> <li>Assistentie</li> <li>Feedback geven</li> </ul> |     |   |   |

Onderin dit venster kunt u de Suggesties en Tips uitvinken om onnodige storingen van uw werkzaamheden te vermijden.

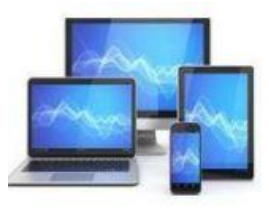

Ongestoord werken lukt beter wanneer we 'Concentratiehulp' inschakelen. Hieronder de mogelijke keuzes.

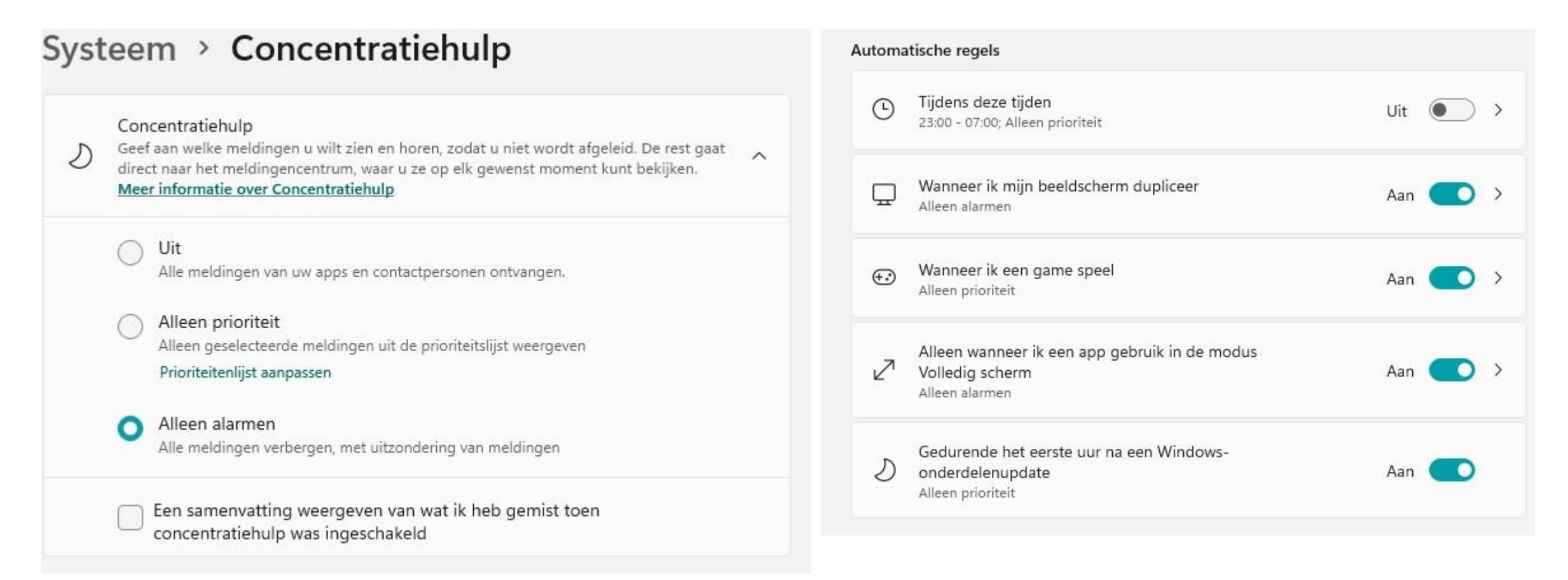

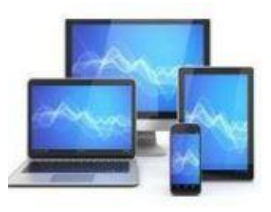

#### Systeem > Aan/uit & accu

## 100% 📼

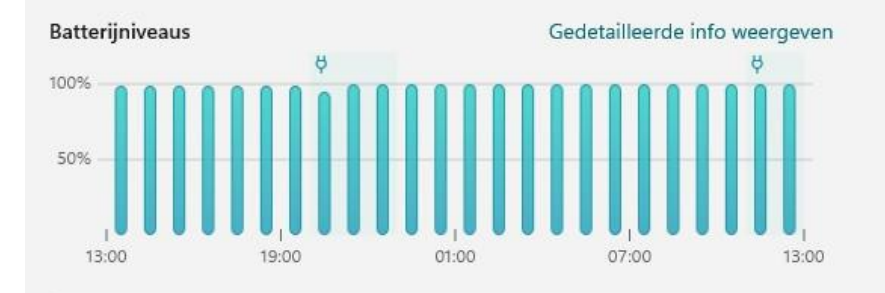

De slaapstand is ingesteld op Nooit bij netvoeding, waardoor meer energie wordt verbruikt.

#### De slaapstand op mijn apparaat toestaan

Het scherm is ingesteld op nooit uitschakelen bij netvoeding, waardoor meer energie wordt verbruikt.

Toestaan dat mijn scherm uitgeschakeld wordt

In 'Aan/uit & accu' kunt u de basisinstellingen voor energiebeheer aanpassen. In verband met energiebesparing is het verstandig de laptop/beeldscherm en pc na enige tijd zonder activiteit automatisch in de slaapstand te zetten. De mogelijke keuze ziet u hieronder:

| 3  | Scherm en slaapstand                                                         |        |         |
|----|------------------------------------------------------------------------------|--------|---------|
|    | Bij gebruik van batterijstroom, het scherm<br>uitschakelen na                | 1 uur  | ~       |
|    | Wanneer aangesloten op netstroom, het scherm<br>uitschakelen na              | Nooit  | ~       |
|    | Bij gebruik van batterijstroom, het apparaat in de<br>slaapstand zetten na   | 3 uur  | ~       |
|    | Wanneer aangesloten op netstroom, het apparaat in<br>de slaapstand zetten na | Nooit  | ~       |
| \$ | Energiemodus                                                                 | Gebala | inceerd |

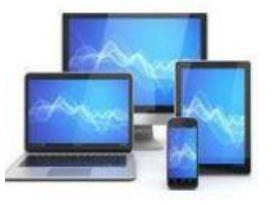

#### **MINI COMPUTER CLUB ALMELO**

×

X

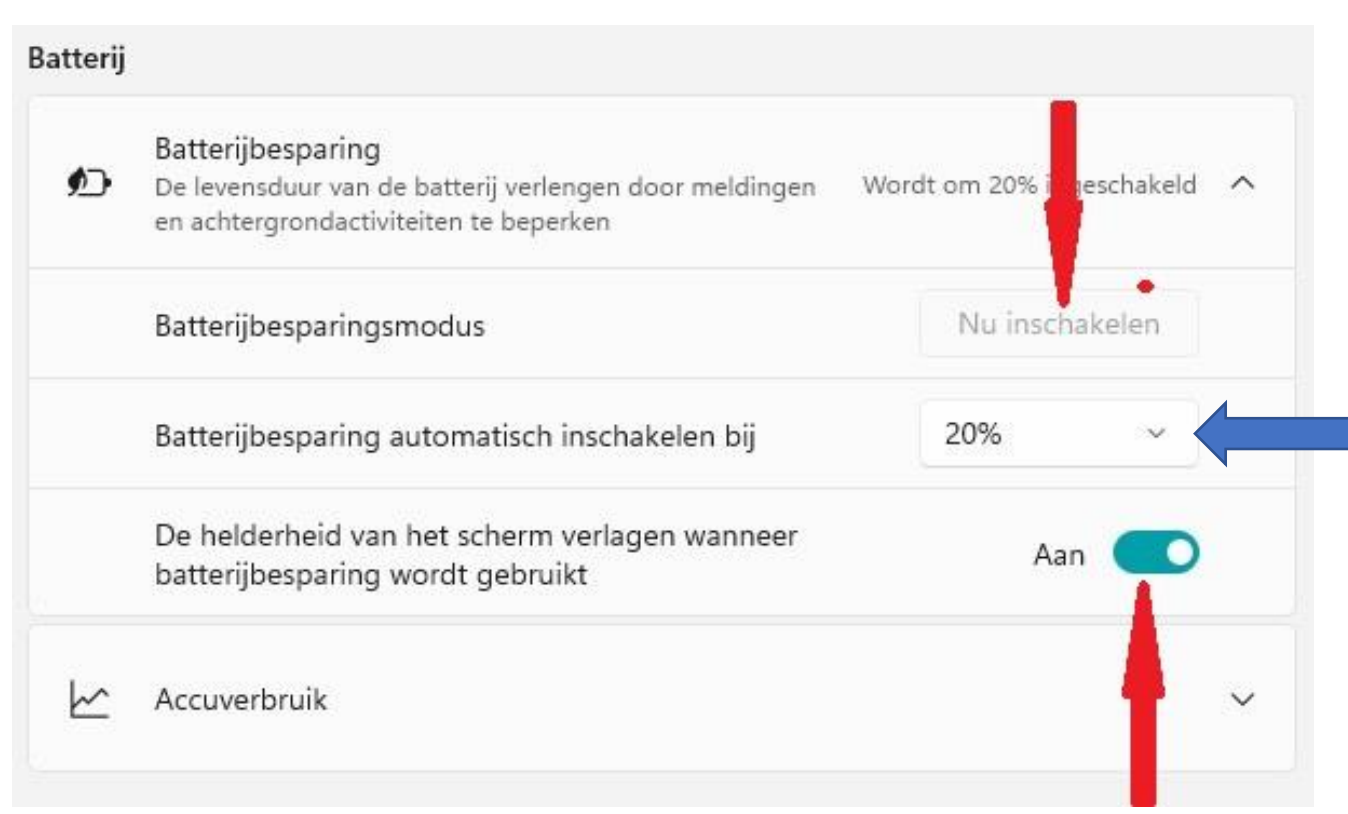

De optie 'Batterijbesparing' zorgt ervoor dat bepaalde processen worden uitgeschakeld. Ook kunnen ze op een lager pitje worden gezet. Wanneer werken met netspanning onmogelijk is en voorziet u dat opladen voorlopig niet kan, kunt u preventief de batterijbesparingsmodus inschakelen.

Er kan een percentage worden aangegeven waarbij automatische inschakeling van batterijbesparing plaatsvindt.

Wanneer een lagere helderheid van het scherm bij accugebruik niet gewenst is, kunt dat hier uitschakelen.

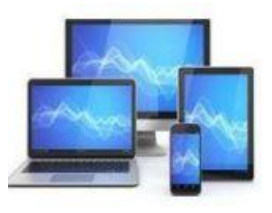

#### Onder 'Opslag' vinden we de instellingen om de opslag van bestanden op de harddisk te optimaliseren.

| / GB g            | ebruikt                                                                                                    | 348 GB besc             | hikba |
|-------------------|----------------------------------------------------------------------------------------------------|-------------------------|-------|
| ٥                 | Overige                                                                                                    | 79,8 GB/127 GB gebruikt | >     |
| Ð                 | Apps en onderdelen                                                                                                    | 7,57 GB/127 GB gebruikt | >     |
| Ŵ                 | Tijdelijke bestanden<br>C                                                                                               | 233 MB/127 GB gebruikt  | >     |
| eer cat<br>pslagi | egorieën weergeven<br>Deheer                                                                                            |                         |       |
|                   | Opslaginzicht<br>Automatisch ruimte vrijmaken, tijdelijke bestanden verwijderen, lokaal beschikbare cloudinhoud beheren | Uit 💽                   | >     |
| Q                 | Aanbevelingen opschonen<br>De opslag is geoptimaliseerd, er is geen actie vereist                                       |                         | >     |
|                   | Geavanceerde opslaginstellingen                                                                                         |                         | ~     |

De keuze voor 'Overige' of 'Apps en onderdelen' brengt u bij de verkenner om handmatig overbodige bestanden te verwijderen of te verplaatsen naar bijvoorbeeld een externe disk.

Met het schuifje kunt u de onnodige bestanden automatisch door Windows laten verwijderen.

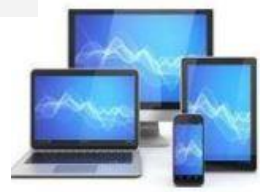

# Onder 'Probleem oplossen' vinden we de instellingen om in Windows automatisch problemen op te lossen'.

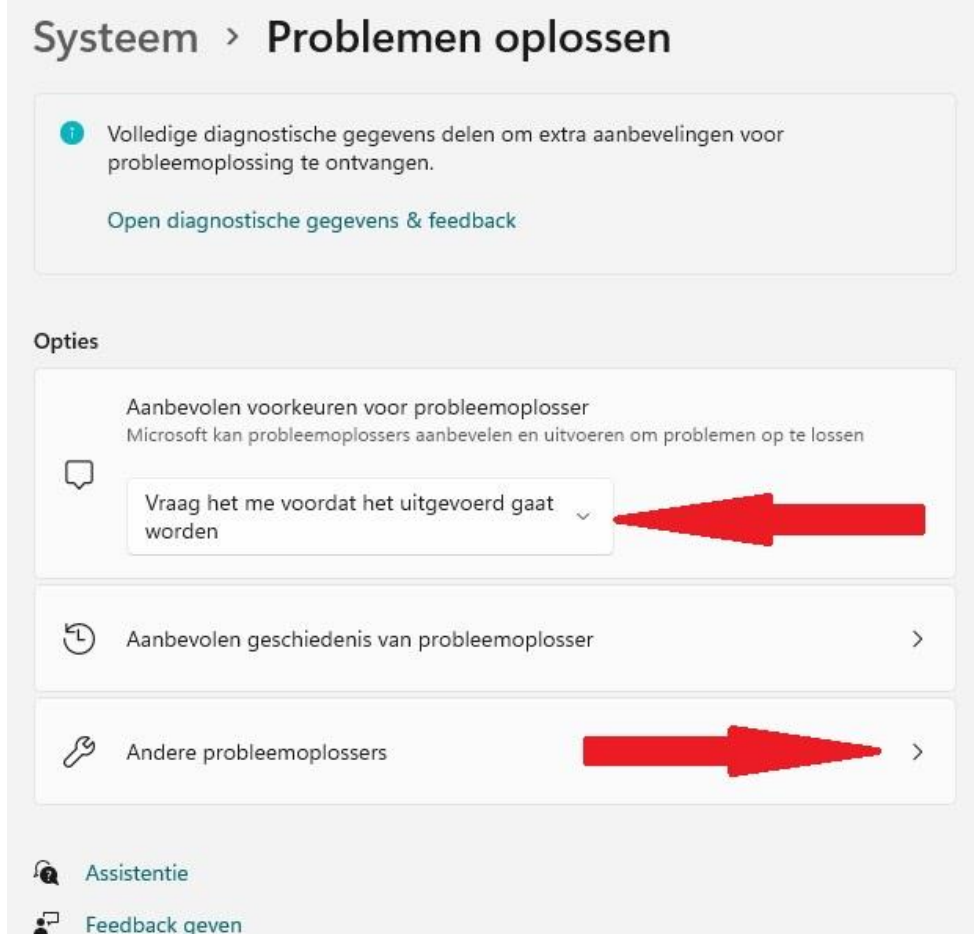

Bij 'Opties' kunt u de aanbevolen voorkeuren opgeven:

Automatisch uitvoeren en mij niet op de hoogte stellen

Automatisch uitvoeren en mij vervolgens op de hoogte stellen

Vraag het me voordat het uitgevoerd gaat worden

Niets uitvoeren

De keuze 'Ander probleemoplossers' geeft de mogelijkheid om specifieke problemen op te lossen.

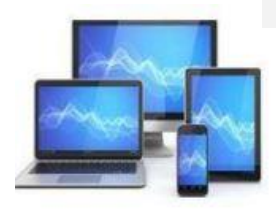

| ··· > Andere probleemoplos                                                                                                 | sers         | 2       | Gedeelde mappen                                                                                                    | Uitvoeren |
|----------------------------------------------------------------------------------------------------|--------------|---------|----------------------------------------------------------------------------------------------------|-----------|
| eest voorkomende                                                                                                    |              |         |                                                                                                    |           |
| රා)) Audio afspelen                                                                                                    | Uitvoeren    | 모       | Netwerkadapter                                                                                                    | Uitvoeren |
| ក្ដី Internetverbindingen                                                                                                  | Uitvoeren    | 8       | Probleemoplosser voor programmacompatibiliteit<br>Problemen met het uitvoeren van oudere programma's met deze<br>versie van Windows vinden en oplossen. | Uitvoeren |
| D Printer                                                                                                    | Uitvoeren    | <b></b> | Toetsenbord                                                                                                    | Uitvoeren |
| 🖯 Windows Update                                                                                                    | Uitvoeren    |         | Video afspelen                                                                                                    | Uitvoeren |
| rige                                                                                                    |              |         |                                                                                                    |           |
| Q Audio opnemen                                                                                                    | Uitvoeren    | Œ       | Windows Store-apps                                                                                                    | Uitvoeren |
| Binnenkomende verbindingen<br>(ๆ) Problemen met binnenkomende computerverbindingen<br>Windows Firewall vinden en oplossen. | en Uitvoeren | Q       | <b>Zoeken en indexeren</b><br>Problemen met Windows Search detecteren en oplossen                                                                       | Uitvoeren |
| Bluetooth                                                                                                    | Uitvoeren    |         | Privacybronnen<br>Over deze instellingen en uw privacy                                                                                                  |           |
| O Camera                                                                                                    | Uitvoeren    |         |                                                                                                    |           |
| Energiebeheer                                                                                                    | Uitvoeren    |         |                                                                                                    |           |

Er zijn veel mogelijkheden. U kunt altijd een probleemoplosser starten. De uitkomst is altijd een advies of een mogelijke reparatie.

Als het probleem zich weer voordoet zal Windows de probleemoplosser automatisch starten.

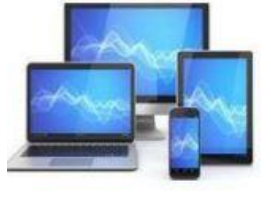

'Systeemherstel' geeft een aantal mogelijkheden voor het herstel van Windows. Zijn er problemen met Windows, kunt u eerst met een eerder gemaakt herstelpunt het probleem proberen op te lossen. Deze optie is bereikbaar via 'Instellingen>info>systeembeveiliging.

| <b>Asus</b><br>∕ivo₿ | vanHenk<br>look_ASUSLaptop X712FBC_X712FB |                        |                                       | Naam van pc wijzige |
|----------------------|-------------------------------------------|------------------------|---------------------------------------|---------------------|
| 1                    | Apparaatspecificaties                     |                        |                                       | Kopiëren            |
|                      | Apparaatnaam                              | AsusvanHenk            |                                       |                     |
|                      | Processor                                 | Intel(R) Core(TM) i7-1 | 0U CPU @ 1.80GHz 2.30 GHz             |                     |
|                      | Geïnstalleerd RAM-geheugen                | 16,0 GB (15,9 GB besc  | paar)                                 |                     |
|                      | Apparaat-id                               | 746A25D1-DE87-413E     | 5F-E6456421A97D                       |                     |
|                      | Product-id                                | 00325-96787-37438      | EM                                    |                     |
|                      | Type systeem                              | 64-bits besturingssys  | n, x64-processor                      |                     |
|                      | Pen en aanraken                           | Pen- of aanraakinvoei  | niet beschikbaar voor dit beeldscherm |                     |

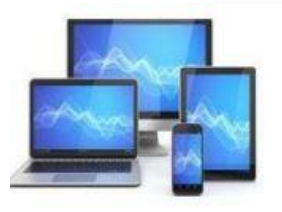

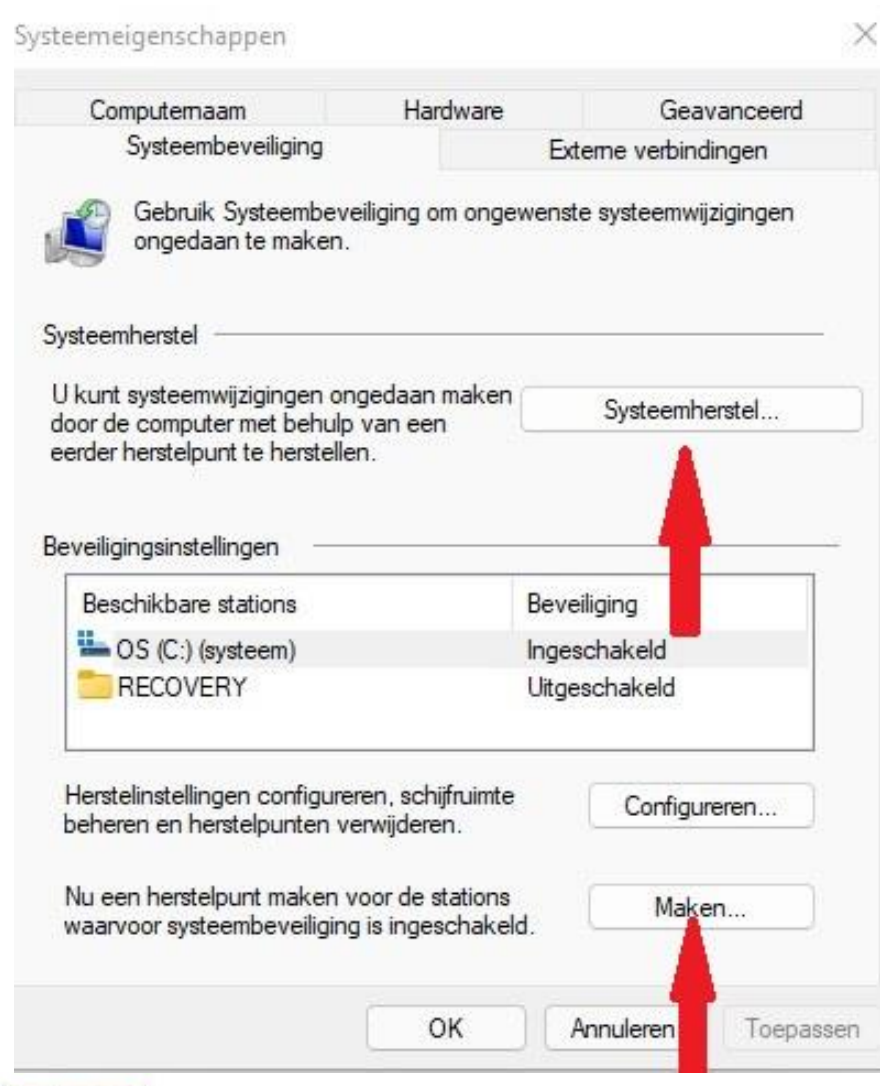

Het venster 'Systeemeigenschappen' geeft in het tabblad 'Systeembeveiliging' de mogelijkheid een herstelpunt te maken en te gebruiken voor herstel.

Met de knop 'Systeemherstel' kunt teruggaan naar een eerdere instelling van het systeem. Mogelijkerwijs kunnen daardoor opgetreden problemen worden verholpen.

De knop 'Maken' geeft de mogelijkheid een herstelpunt van een goed werkend Windows-systeem te maken. U geeft daarbij in het volgende scherm het herstelpunt eerst een betekenisvolle naam.

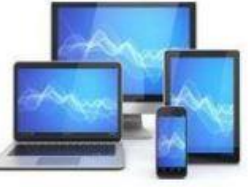

Als het herstellen van een vorige versie niet helpt, moeten we Windows opnieuw instellen via de knop 'PC opnieuw instellen'.

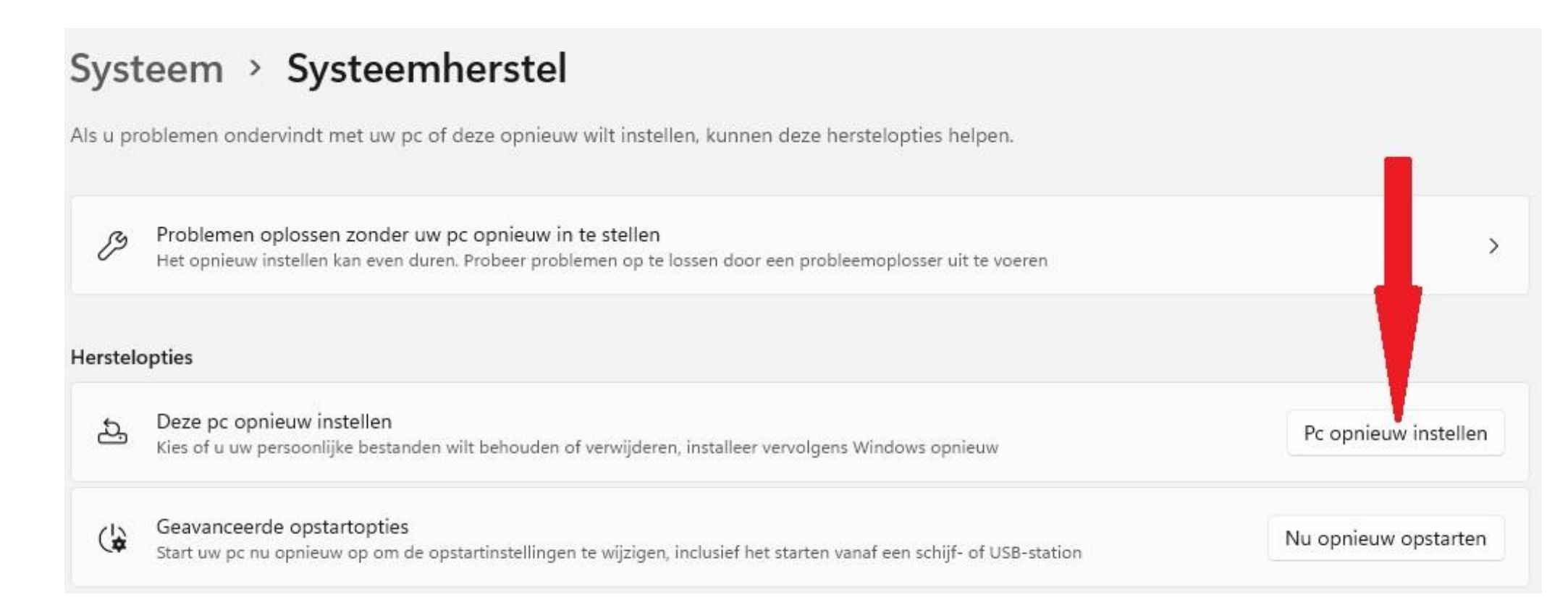

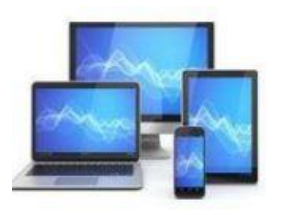

Opnieuw instellen heeft alleen betrekking op de systeempartitie. Een aparte datapartitie blijft intact. Zijn de persoonlijke bestanden opgeslagen op de systeempartitie gebruik dan de optie 'Mijn bestanden behouden'. In dat geval blijven ze behouden. Let wel zonder risico is dat nooit: maak dus zo mogelijk eerst een back-up van je persoonlijke bestanden op een extern medium.

| Mijn bestand<br>Apps en instel | <b>en behouden</b><br>lingen worden verwijde | erd, maar uw per | soonlijke bestand  | len worden |
|--------------------------------|----------------------------------------------|------------------|--------------------|------------|
| bewaard.                       |                                              |                  |                    |            |
| Alles verwiid                  |                                              |                  |                    |            |
| Hiermee verw                   | ijdert u al uw persoonlij                    | ke bestanden, a  | pps en instellinge | n.         |
|                                |                                              |                  |                    |            |
|                                |                                              |                  |                    |            |
|                                |                                              |                  |                    |            |

Hoeven de persoonlijke bestanden niet behouden te blijven, kies dan voor 'Alles verwijderen'. Windows wordt dan teruggezet naar de fabrieksinstellingen.

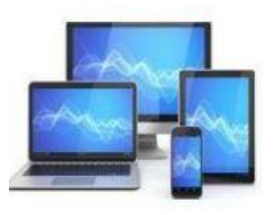

Vooraf moeten zo mogelijk eerst de persoonlijke bestanden veiliggesteld worden. Randapparatuur zoals een printer, externe harde schijven, kaartlezers, e.d. moeten worden afgekoppeld.

Deze pc opnieuw instellen

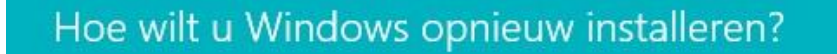

Downloaden uit de cloud Windows downloaden en opnieuw installeren

Lokaal opnieuw installeren Windows opnieuw installeren vanaf dit apparaat

Voor het downloaden vanuit de cloud kunnen meer dan 4 GB gegevens worden gebruikt.

| Help mij bij het selecteren | Vorige | Annuleren |
|-----------------------------|--------|-----------|
|                             |        |           |

Met de optie 'Downloaden vanuit de cloud' kunt u de meest recente installatiebestanden downloaden.

Deze methode vergt 4 gigabyte schijfruimte en Windows moet nog wel werken. Is de installatieprocedure doorlopen, kunnen we alle toepassingen weer installeren.

Is dat niet mogelijk moeten we via 'Lokaal opnieuw installeren' een extern opstartmedium gebruiken: een USB-stick of DVD.

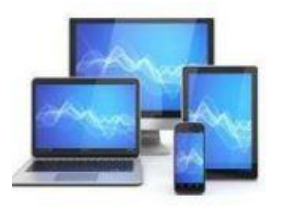

#### Vanuit de Cloud:

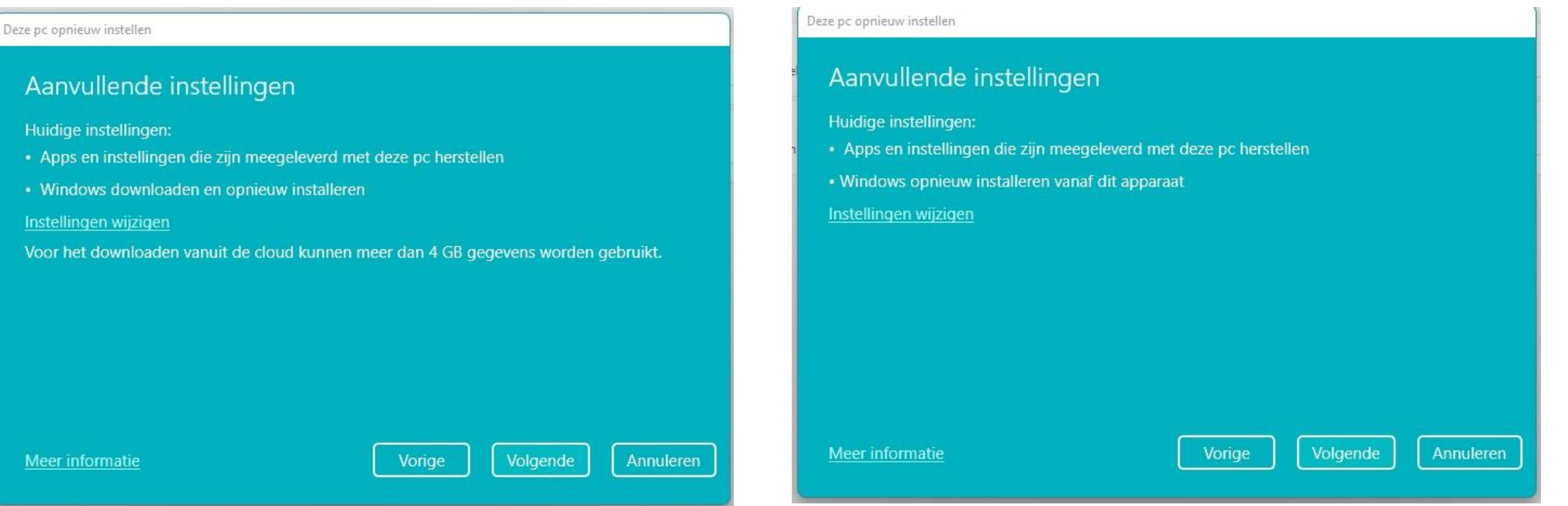

Lokaal opnieuw installeren:

In beide gevallen zal na een klik op 'Volgende' de installatiewizard worden opgestart. Bij lokale installatie kan het externe medium zowel via Windows als extern buiten Windows om worden opgestart.

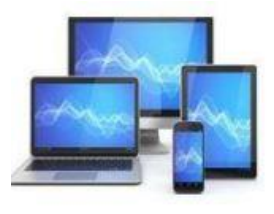

We kunnen binnen 'Systeemherstel' ook gebruik maken van 'Geavanceerde startopties'. De knop 'Nu opnieuw opstarten' wordt Windows opnieuw opgestart. Hierna wordt een nieuw scherm geopend met diverse opstart instellingen:

- Vanaf een ander medium opstarten
- Inloggen op het UEFI/BIOS
- Opstartinstellingen wijzigen dan wel herstellen
- Systeemherstel toepassen
- Windows herstellen met een systeem-backup of systeemkopie.

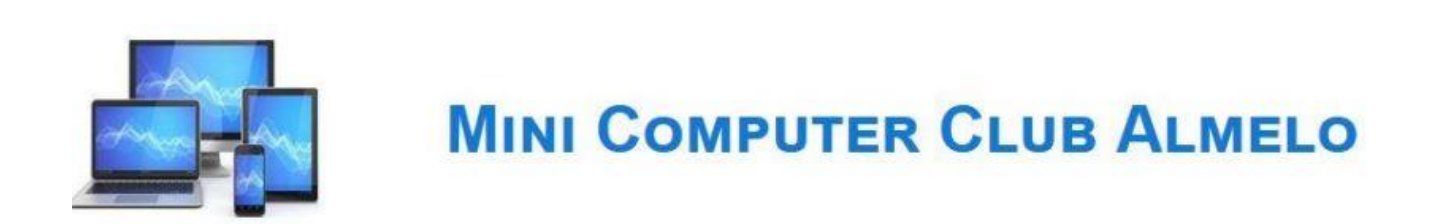

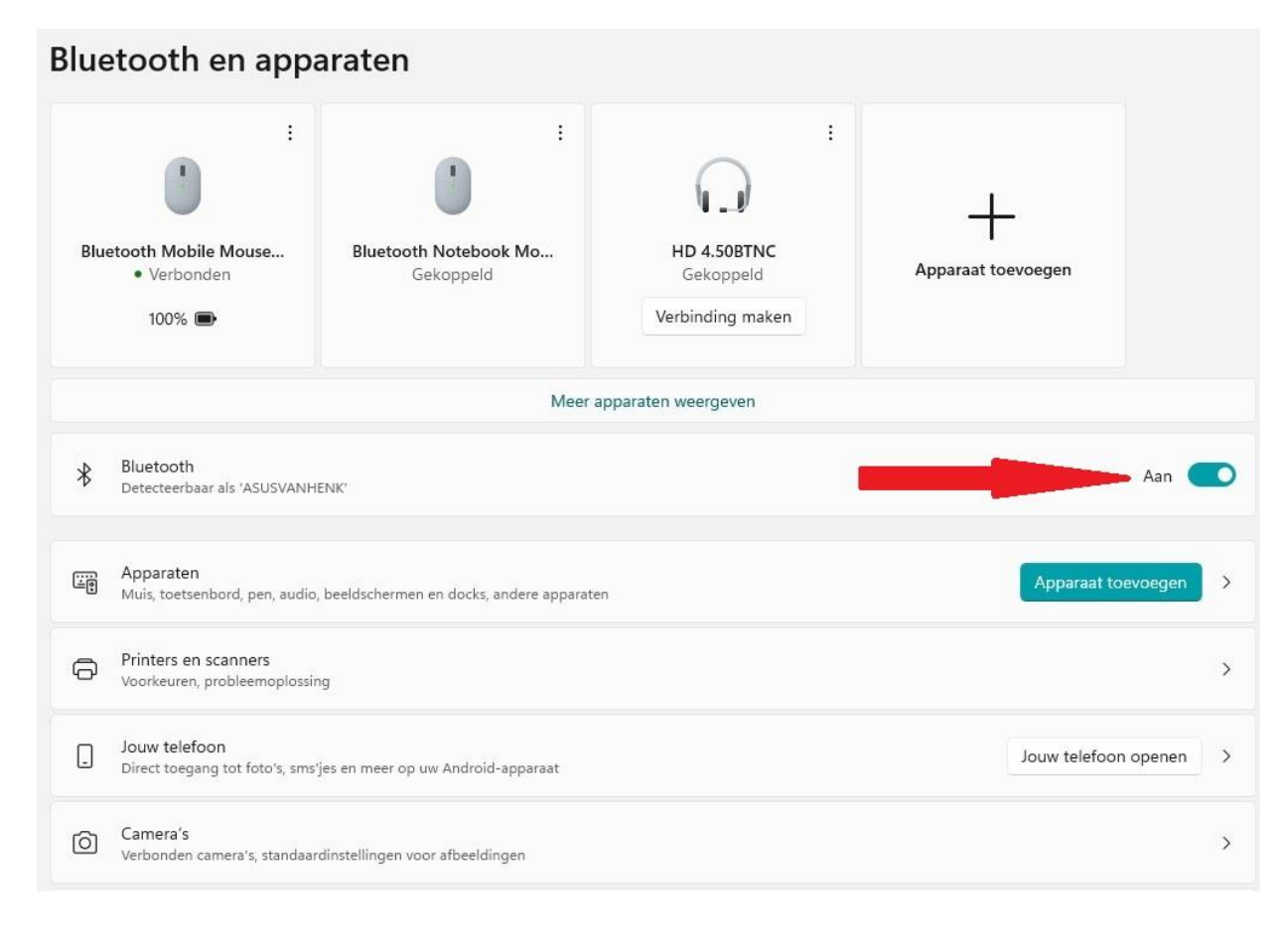

Bovenaan zien we de gekoppelde bluetooth apparaten: in dit geval 2 muizen en een hoofdtelefoon. Ook de mogelijkheid apparaten toe te voegen.

We zullen een aantal keuzes binnen 'Bluetooth en apparaten' bespreken.

| Ū | Muis<br>Knoppen, snelheid van muisaanwijzer, schuiven                                        | > |
|---|----------------------------------------------------------------------------------------------|---|
| ₽ | Touchpad<br>Tikken, penbewegingen, schuiven, zoomen                                          | > |
| Ð | Pen en Windows Ink<br>Rechtshandig of linkshandig, snelkoppelingen voor penknop, handschrift | > |
| 6 | Automatisch afspelen<br>Standaardinstellingen voor verwisselbare stations en geheugenkaarten | > |
| Ô | USB<br>Meldingen, USB-batterijbesparing, voorkeuren voor mobiele apparaten                   | > |

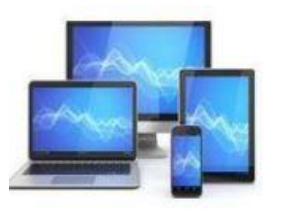

In het eerste onderdeel 'Bluetooth' kan men de mogelijkheid tot het aansluiten van bluetooth apparaten uitschakelen. Dit verdient aanbeveling als u geen bluetooth apparaten heeft.

In het onderdeel 'Apparaten' ziet u alle geïnstalleerde bluetooth apparaten. De drie punten openen de mogelijkheid een apparaat te verbinden of te verwijderen.

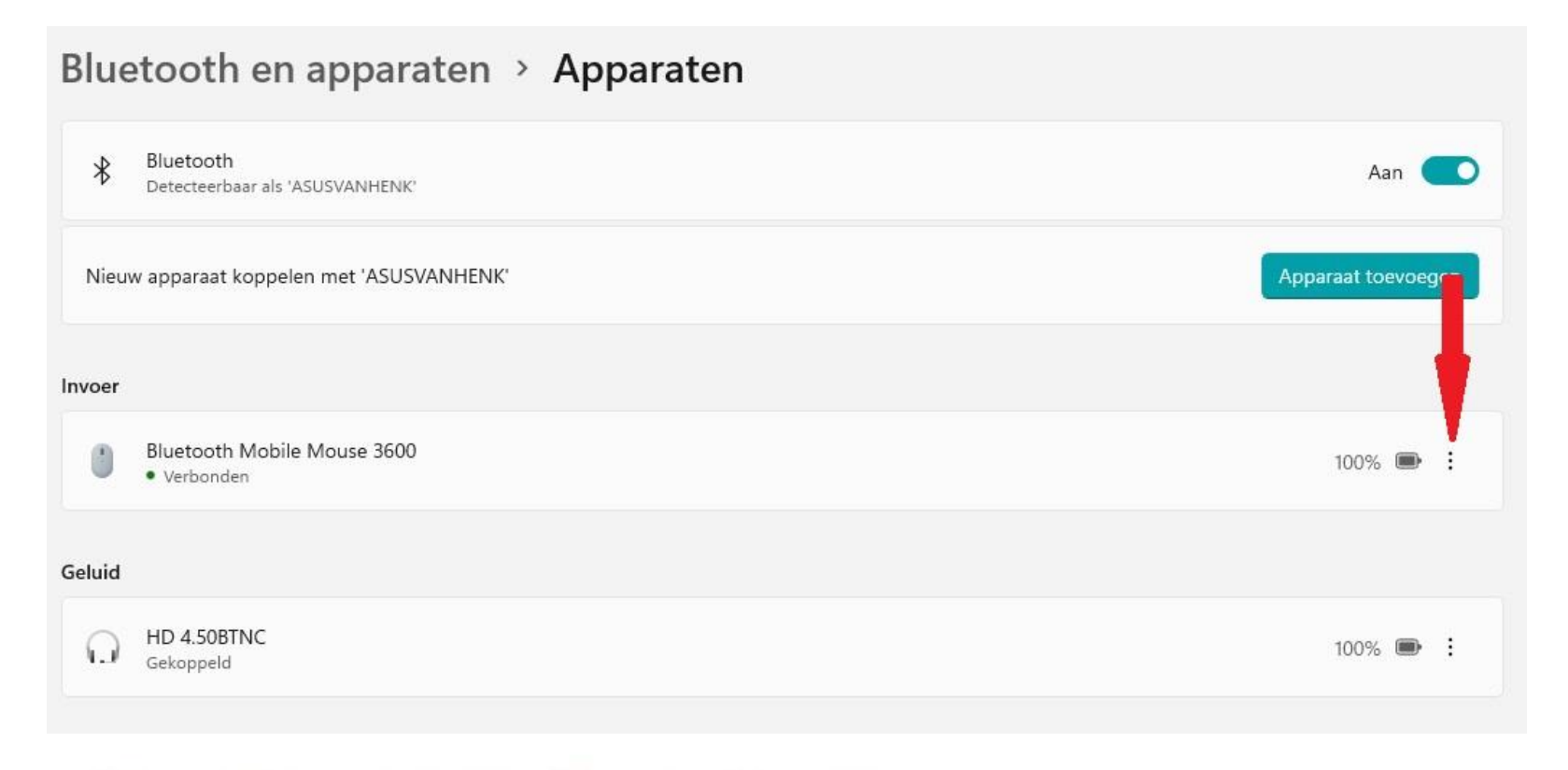

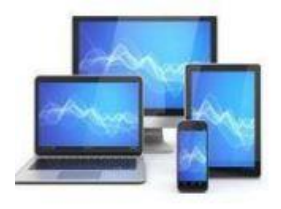

De knop 'Apparaat toevoegen' in het onderdeel 'Apparaten' brengt ons bij een venster met de mogelijkheid om bluetooth apparaten, draadloze beeldschermen en diverse andere apparaten toe te voegen aan Windows. De knop heeft dezelfde functie als de grote 'Plus' bovenin dit venster.

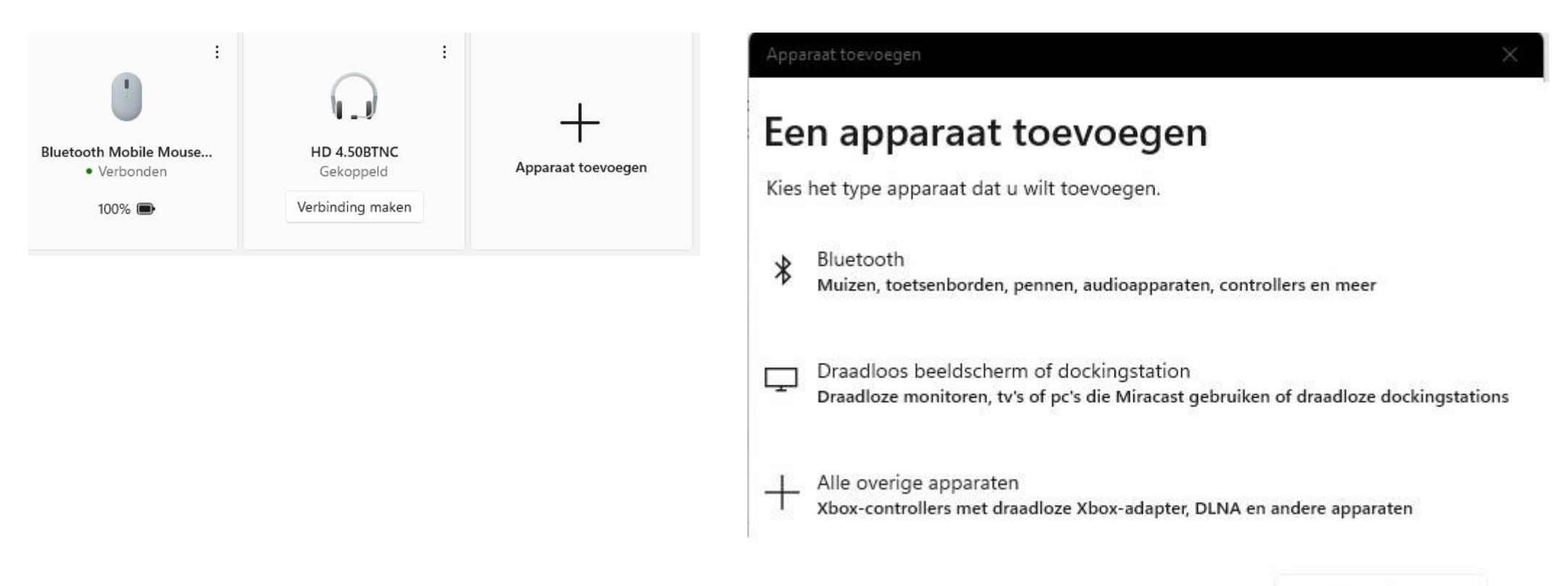

Annuleren

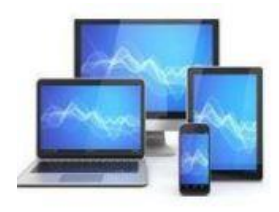

#### 'Printers en scanners' toont alle aangesloten printers en scanners.

| Een printer of scanner toevoegen                                                                                                    | Apparaat toevoegen |
|----------------------------------------------------------------------------------------------------|--------------------|
| Brother MFC-7840W Printer Offline                                                                                                    | >>> >              |
| OneNote (Desktop)                                                                                                    | >                  |
| Printervoorkeuren                                                                                                    |                    |
| Mijn standaardprinter door Windows laten beheren                                                                                          | Aan 🦲              |
| Stuurprogramma's en apparaatsoftware downloaden via verbindingen met een datalimiet<br>Mogelijk worden er datakosten in rekening gebracht | Uit 💽              |

#### Bluetooth en apparaten > Printers en scanners

Met het driehoekje kunnen we een aantal eigenschappen van de aangesloten printer/scanner weergeven.

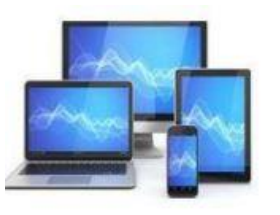

#### Een klik op

#### opent het bijbehorende scherm.

Bluetooth en apparaten > Printers en scanners > Brother MFC-7840W Printer

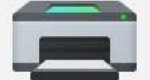

Ø

Brother MFC-7840W Printer Verwijderen Printerstatus: Offline Printerinstellingen Afdrukwachtrij openen 2 Testpagina afdrukken C Probleemoplosser uitvoeren CZ Printereigenschappen Ø Voorkeursinstellingen voor afdrukken 2 Oriëntatie, paginavolgorde, pagina's per blad, grenzen, papierbron Hardware-eigenschappen Ø

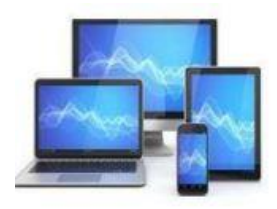

Hieronder twee van de bij de printer aan te klikken vensters. We zien dat deze nog afkomstig zijn uit het configuratiescherm: 'Wachtrij' en 'Printereigenschappen'.

| Documentnaam | Status      | Eigenaar | Pagina's | Grootte | Verzonden           |
|--------------|-------------|----------|----------|---------|---------------------|
| 🛅 Testpagina |             | hblee    | 1        | 237 kB  | 22:08:45 11-12-2021 |
| 🖻 Testpagina | Fout - Afdr | hblee    | 1        | 237 kB  | 22:08:44 11-12-2021 |
|              |             |          |          |         |                     |

|                                                                                              | urbeheer Beveiliging Apparaat                             |                                           | Apparaatinstellingen |
|----------------------------------------------------------------------------------------------|-----------------------------------------------------------|-------------------------------------------|----------------------|
| Algemeen                                                                                     | Delen                                                     | Poorten                                   | Geavanceerd          |
|                                                                                              | Brother MFC-7                                             | 7840W Printer                             |                      |
| Locatie:                                                                                     | {394319a6-7ff5                                            | -4b41-ab7a-667bf2ef                       | ae53}                |
| Opmerking:                                                                                   | {B71661F4-A4D                                             | DC-43DF-BC16-39D33                        | 7D15A95}             |
|                                                                                              |                                                           |                                           |                      |
| Model:<br>Kenmerken<br>Kleur: Nee                                                            | Brother Laser Lo                                          | eg Type1 Class Driver<br>Beschikbaa       | r papier:            |
| Model:<br>Kenmerken<br>Kleur: Nee<br>Dubbelzijdi                                             | Brother Laser Lo<br>g: Ja                                 | eg Type1 Class Driver<br>Beschikbaa<br>A4 | r papier:            |
| Model:<br>Kenmerken<br>Kleur: Nee<br>Dubbelzijdi<br>Nieten: Nee<br>Snelheid: O<br>Maximale r | Brother Laser Lo<br>g: Ja<br>nbekend<br>esolutie: 1200 dp | eg Type1 Class Driver<br>Beschikbaa<br>A4 | r papier:            |

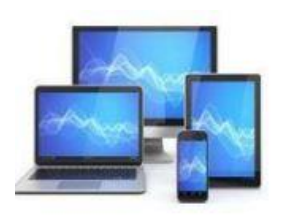

#### Bij het onderdeel 'Muis' kan de muis worden ingesteld.

| Bluetooth en apparaten > Muis                                          |                                                        |
|------------------------------------------------------------------------|--------------------------------------------------------|
| U Primaire muisknop                                                    | Links                                                  |
| 🔉 Snelheid van muisaanwijzer                                           | •                                                      |
| Schuiven                                                               |                                                        |
| Draai aan het muiswiel om te schuiven                                  | meerdere regels in een keer te verschuiven $~~$ $\sim$ |
| Regels die tegelijk moeten worden geschoven                            | ••                                                     |
| Inhoud van inactieve vensters omlaag schuiven als ik deze aanwijs      | Aan 🦲                                                  |
| Verwante instellingen                                                  |                                                        |
| Aanvullende muisinstellingen<br>Aanwijzerpictogrammen en zichtbaarheid | ß                                                      |
| Muisaanwijzer<br>Aanwijzergrootte en -kleur                            | >                                                      |

De mogelijkheid om de muis in te stellen voor links- of rechtshandigen. De snelheid van de muisaanwijzer stellen we in met de schuif.

Instelling voor het muiswiel: regels of een scherm in één keer. Indien verschuiven met meerdere regels gaat: aantal te verschuiven regels

U kunt 🕜 aanklikken voor een nieuw venster met meer instellingen voor de muis.

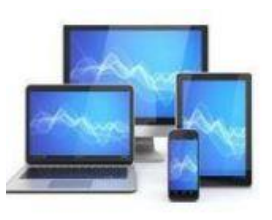

#### Meer muisinstellingen:

|                             | Aanwijzers                                             | Opties voor de aanwijzer                                                            | Wiel Hardware | • |
|-----------------------------|--------------------------------------------------------|-------------------------------------------------------------------------------------|---------------|---|
| Config                      | uratie van <mark>d</mark> e                            | muisknoppen                                                                         |               |   |
| Prir                        | naire en secu                                          | ndaire knop omwisselen                                                              |               |   |
| Schak<br>voor pi<br>selecte | el dit selectiev<br>rimaire functie<br>eren en sleper  | vakje in als u de rechterkno<br>s wilt gebruiken (zoals<br>1).                      |               |   |
| Dubbe                       | lkliksnelheid                                          |                                                                                     |               |   |
| Als de<br>een lar           | iklik op de ma<br>map niet wor<br>ngzamere inst<br>id: | ap als u de instelling wilt test<br>It geopend of gesloten, kun<br>elling proberen. | it u          |   |
| Snelhe                      | Langzaam                                               |                                                                                     | Snel          |   |
| Snelhe<br>Klikver           | Langzaam<br>grendeling                                 |                                                                                     | Snel          |   |
| Snelhe<br>Klikver           | Langzaam<br>grendeling<br>vergrendeling                | g inschakelen                                                                       | Snel          |   |

In dit scherm zijn vooral de mogelijkheden om de snelheid van het dubbelklikken in te stellen.

In het tabblad 'Aanwijzers' kan de weergave van de muisaanwijzer worden gewijzigd.

De zichtbaarheid van de muisaanwijzer kan ook worden vergroot in de sub 'Toegankelijkheid'. Deze keuze komt later aan de orde.

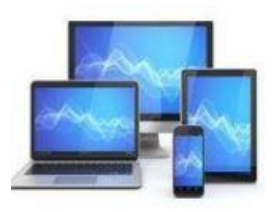